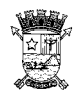

Secretaria Municipal de Fazenda Subsecretaria de Tecnologia da Informação

#### - Acesso ao Escritório Remoto -

Este documento contém um "passo a passo" para possibilitar que o servidor possa trabalhar na modalidade "Home Office", acessando os recursos disponiveis na rede interna da PMV.

Em caso de dúvida, entre em contato com o ServiceDesck no telefone 0800 604 4050.

Passos:

- 1. Acessar o link https://er.vitoria.es.gov.br;
- 2. Inserir as credenciais de domínio do usuário (o mesmo login e senha usado na rede interna da PMV);

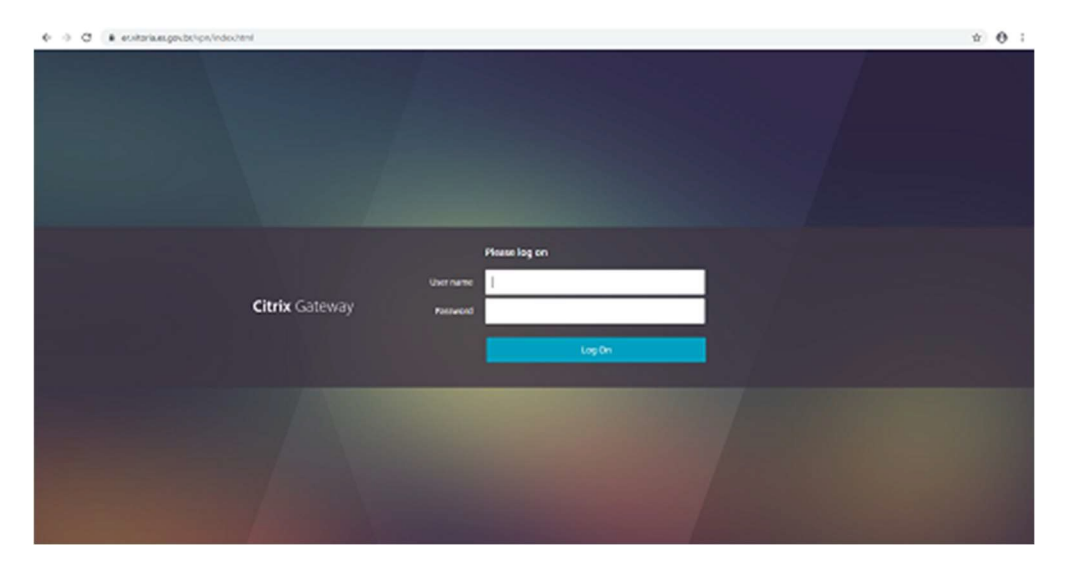

3. Clicar em Detectar o Receiver;

| € → C (# ervtoria.es.gov.bv/Crix/PV/With/ |                                                                                                    | * ± ⊖ : |
|-------------------------------------------|----------------------------------------------------------------------------------------------------|---------|
|                                           |                                                                                                    |         |
| Receiver                                  | Barn-vindo ao Citrix Naceiver<br>Une e-Citrix Passiver pue iter econo ero sun aplicativos e área de tudalho.<br>Defectar o Facaleer |         |
|                                           |                                                                                                    |         |

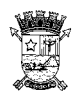

Secretaria Municipal de Fazenda Subsecretaria de Tecnologia da Informação

4. Marcar a opção **Concordo** com o Contrato de licença da Citrix e clicar em **Baixar**;

Nota: caso seja aberta a Loja da Microsoft, clicar em **Continuar instalação fora da Store**;

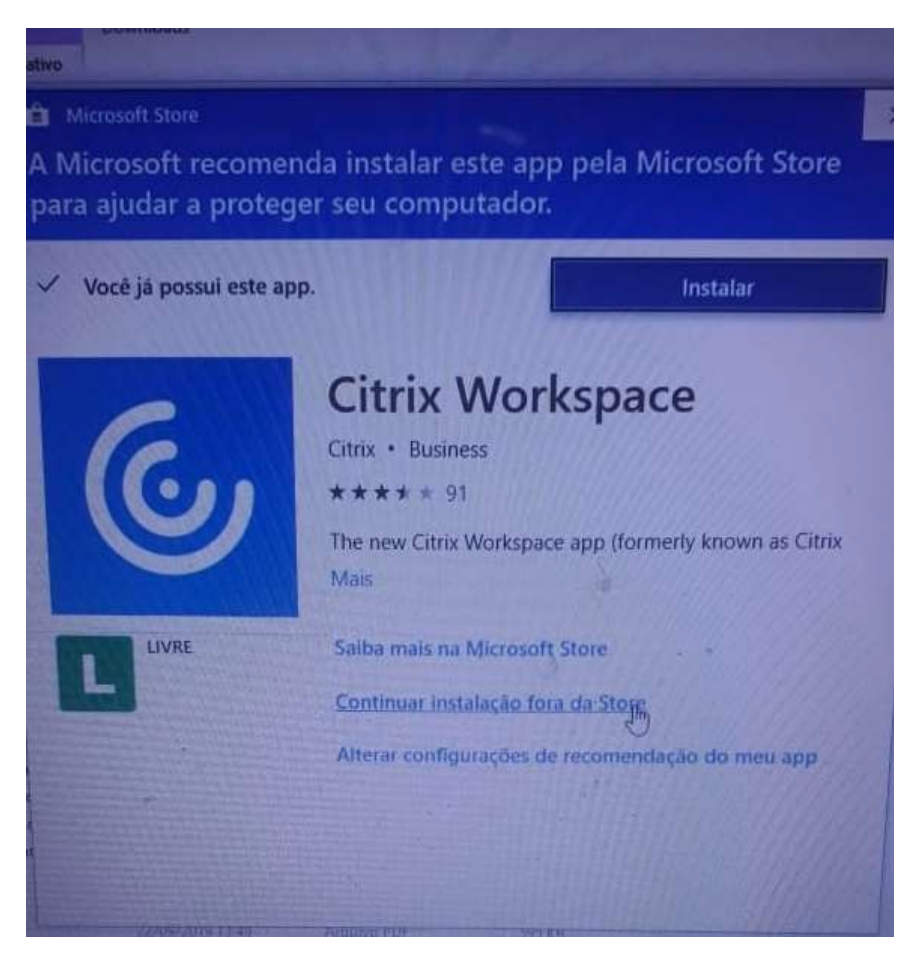

5. Executar o arquivo baixado CitrixReceiverWeb.exe;

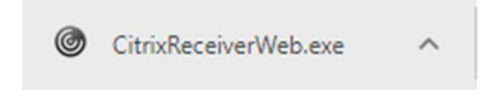

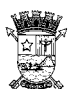

**PREFEITURA MUNICIPAL DE VITÓRIA** Secretaria Municipal de Fazenda Subsecretaria de Tecnologia da Informação

6. Clicar em Sim;

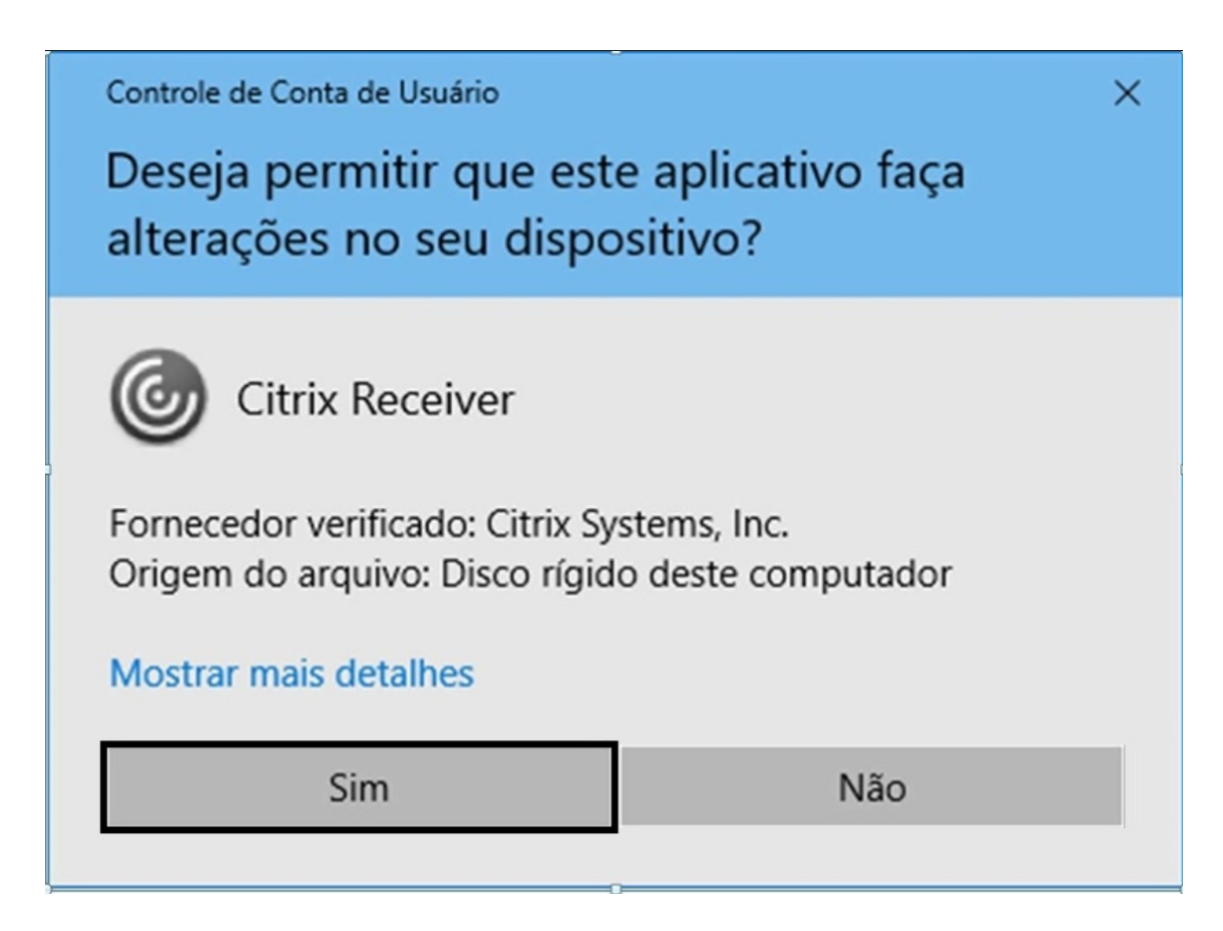

7. Clicar em Start;

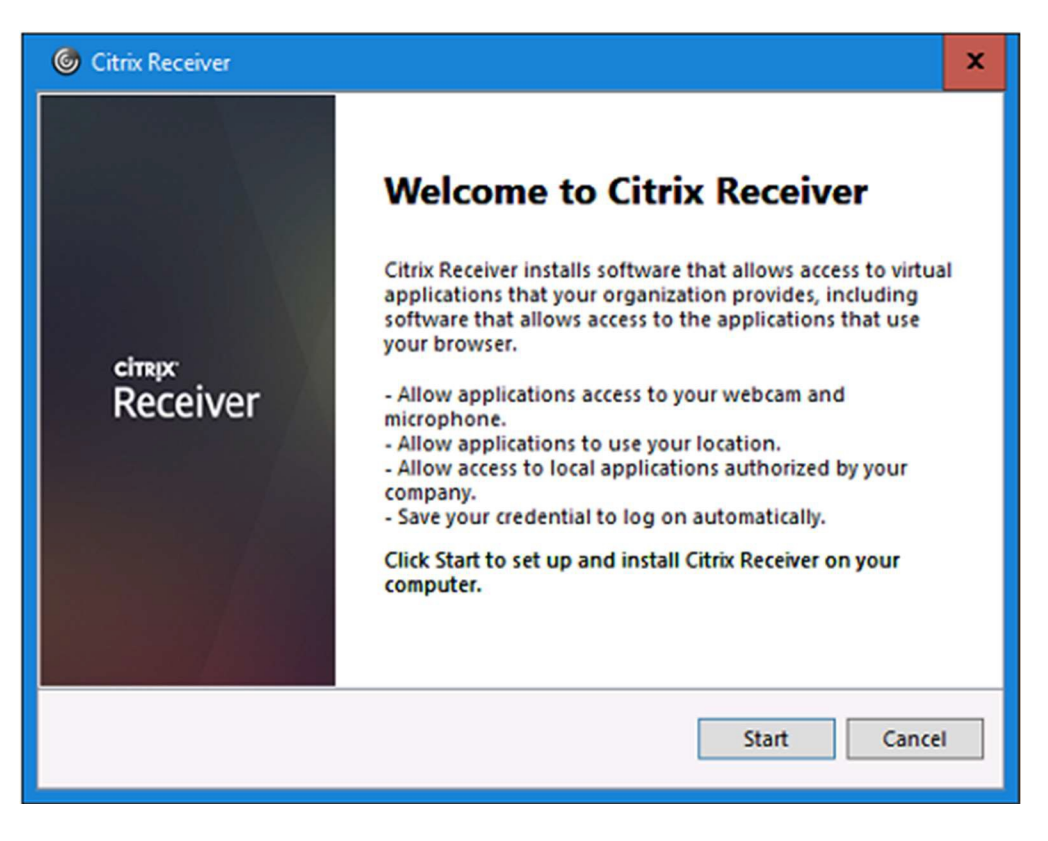

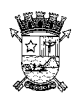

Secretaria Municipal de Fazenda Subsecretaria de Tecnologia da Informação

#### 8. Marcar a opção I accept the license agreement e clicar em Next;

| litrix Receiver                                         | x           |
|---------------------------------------------------------|-------------|
| License Agreement                                       |             |
| You must accept the license agreement below to proceed. |             |
| CTX_code: RCOM_R_A10009488                              | ×           |
| ✓ I accept the license agreement                        |             |
|                                                         | Next Cancel |

9. Marcar a opção Enable single sign-on e clicar em Install;

| G Citrix Receiver                                                                                                    | x |
|----------------------------------------------------------------------------------------------------|---|
| Enable Single Sign-on<br>When enabled, single sign-on remembers your credentials for<br>this device, so that you can connect to other Citrix applications<br>without basing to log on each time. You should do this only if |   |
| your IT administrator has instructed you to. This will take effect<br>the next time you log on to this device.                                                                                                    |   |
| For more information on configuring single sign-on, please see<br>article CTX133982 at citrix.com/support.                                                                                                    |   |
| Install Cance                                                                                                    | - |

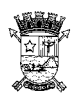

Secretaria Municipal de Fazenda Subsecretaria de Tecnologia da Informação

10. Clicar em Finish;

| × |
|---|
|   |
|   |
|   |
| ] |
|   |

11. Acessar o link novamente e clicar em **Abrir Citrix Receiver Launcher**, no qual será aberto a área com os aplicativos;

| Torrowa                  |          |                |               |                  | ]                  |                |                | ۹. ۵۰ |
|--------------------------|----------|----------------|---------------|------------------|--------------------|----------------|----------------|-------|
| Aplicativos<br>Tedes ISI |          |                |               |                  |                    |                |                |       |
| Acrobat Reader DC        | Explorer | (iii)<br>Fates | Coogle Chrane | Librard Tax Calc | Librothice Impress | Libroffa Witer | Remato Desktop |       |
|                          |          |                |               |                  |                    |                | Connection     |       |

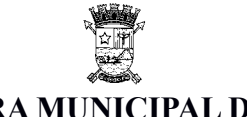

Secretaria Municipal de Fazenda Subsecretaria de Tecnologia da Informação

12. Entrar em um dos navegadores Firefox ou Google Chrome e Instalar Certificado, seguindo os passos a seguir.

- 1. Acessar o link http://sistemas7.vitoria.es.gov.br/recursos/remoto/
- 2. Clicar no certificado PMVCA.zip;
- ← → C ③ Não seguro | sistemas7.vitoria.es.gov.br/recursos/remoto/

sistemas7.vitoria.es.gov.br - /recursos/remoto/

[To Parent Directory] 3/19/2020 2:10 PM 1139 PMVCA.zip

- 3. Abrir o local onde foi salvo o certificado;
- 4. Clicar com o botão direito do mouse em cima do certificado e selecionar Extrair tudo;

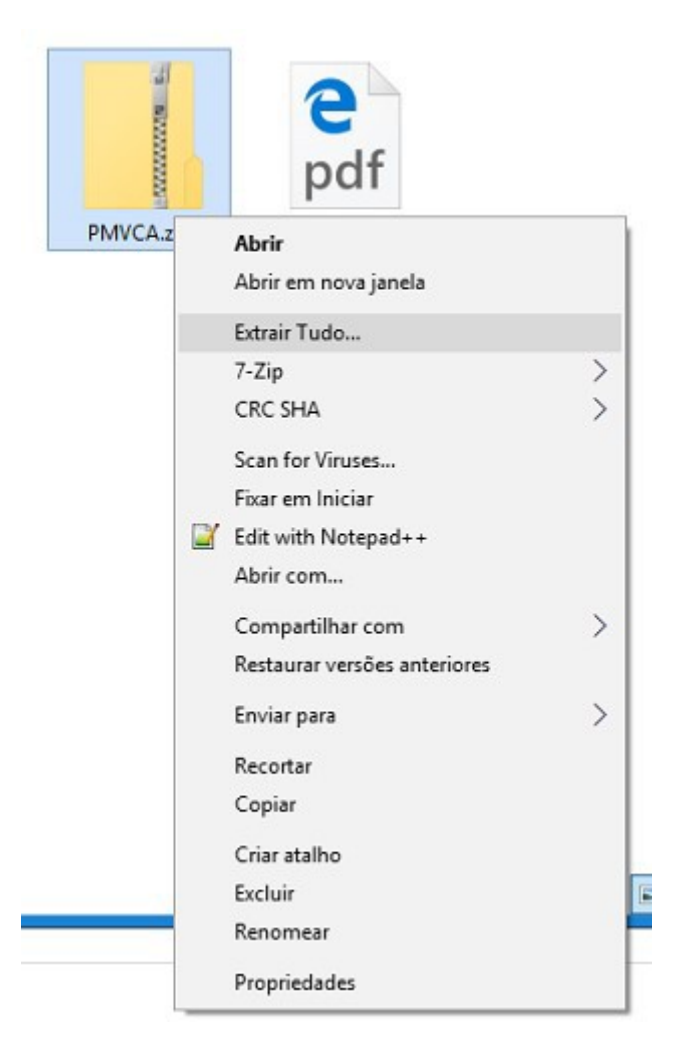

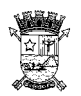

Secretaria Municipal de Fazenda Subsecretaria de Tecnologia da Informação

#### 5. Clicar em Extrair;

| Selecione um destino e extraia os arquivos   |          |
|----------------------------------------------|----------|
| Os arquivos serão extraídos para esta pasta: |          |
| C:\Users\rsjaske\Downloads\PMVCA             | Procurar |
|                                              |          |

6. Clicar duas vezes em cima do arquivo extraído;

7. Clicar em Instalar certificado;

| Cer   | tificado               |                                                                                          |                       |
|-------|------------------------|------------------------------------------------------------------------------------------|-----------------------|
| Geral | Detalhes               | Caminho de Certificação                                                                  |                       |
|       | Infor                  | mações sobre o Certificado                                                               |                       |
| Es    | • Todas a<br>• Todas a | ado destina-se ao(s) seguin<br>as configurações de emissão<br>as políticas de aplicativo | ite(s) fim(ns):       |
| _     | Emitido                | par PMV-CA                                                                               |                       |
|       | Emitido                | por PMV-CA                                                                               |                       |
|       | Válido a               | partir de 01/05/2017 até                                                                 | 01/05/2022            |
|       |                        | Instalar Certificado                                                                     | Declaração do Emissor |
|       |                        |                                                                                          | OK                    |

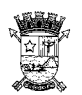

Secretaria Municipal de Fazenda Subsecretaria de Tecnologia da Informação

### 8. Clicar em Avançar;

| Bem-vindo ao<br>Certificados                                                                           | Assistente para l                                                                          | mportação de                                                                            |                                        |
|----------------------------------------------------------------------------------------------------|--------------------------------------------------------------------------------------------|-----------------------------------------------------------------------------------------|----------------------------------------|
| Use este assistente par<br>certificados revogados                                                      | a copiar certificados, lista<br>de um disco para um repo                                   | s de certificados confiávei<br>sitório de certificados.                                 | s e listas de                          |
| Um certificado, que é e<br>sua identidade e contér<br>conexões de rede segu<br>certificados são mantid | nitido por uma autoridade<br>n informações usadas par<br>ras. Um repositório de cen<br>os. | e de certificação, é uma co<br>a proteger dados ou estal<br>tificados é a área do siste | nfirmação de<br>pelecer<br>ma em que o |
| Local do Repositório                                                                                   |                                                                                            |                                                                                         |                                        |
| Usuário Atual Máquina Local                                                                            |                                                                                            |                                                                                         |                                        |
| Para continuar, dique e                                                                                | m Avançar.                                                                                 |                                                                                         |                                        |
|                                                                                                    |                                                                                            |                                                                                         |                                        |

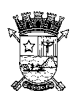

Secretaria Municipal de Fazenda Subsecretaria de Tecnologia da Informação

9. Selecionar a opção Colocar todos os certificados no repositório a seguir e clicar em Procurar;

| 🔹 🚑 Assistente para Importação de Certificados                                                                                                    | × |
|----------------------------------------------------------------------------------------------------|---|
| Repositório de Certificados<br>Repositórios de certificados são áreas do sistema onde os certificados são guardados.                                                                                                    |   |
| O Windows pode selecionar automaticamente um repositório de certificados ou você<br>pode especificar um local para o certificado.<br>Selecionar automaticamente o repositório de certificados conforme o tipo de<br>certificado<br>© Colocar todos os certificados no repositório a seguir<br>Repositório de Certificados:<br>Procurar | _ |
| Avançar Cancelar                                                                                                    |   |

Selecionar a opção Autoridades de Certificação Raiz Confiáveis e clicar em OK;

| Selecionar Repositório de Certificados                      | x |
|-------------------------------------------------------------|---|
| Selecione o repositório de certificados que deseja<br>usar. |   |
| Pessoal                                                     |   |
| Autoridades de Certificação Raiz Confiá                     |   |
| Confiabilidade Corporativa                                  | = |
| Autoridades de Certificação Intermediári                    |   |
|                                                             |   |
| Certificados Não Confiáveis                                 | Ľ |
|                                                             |   |
| Mostrar repositórios físicos                                |   |
| OK Cancelar                                                 | r |

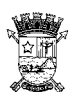

Secretaria Municipal de Fazenda Subsecretaria de Tecnologia da Informação

### 11. Clicar em Avançar;

|                                                                                                    | x |
|----------------------------------------------------------------------------------------------------|---|
| 🗧 📴 Assistente para Importação de Certificados                                                                                    |   |
| Repositório de Certificados<br>Repositórios de certificados são áreas do sistema onde os certificados são guardados.              |   |
| O Windows pode selecionar automaticamente um repositório de certificados ou você<br>pode especificar um local para o certificado. |   |
| <ul> <li>Selecionar automaticamente o repositório de certificados conforme o tipo de<br/>certificado</li> </ul>                   |   |
| <ul> <li>Colocar todos os certificados no repositório a seguir<br/>Repositório de Certificados:</li> </ul>                        |   |
| Autoridades de Certificação Raiz Confiáveis Procurar                                                                              |   |
|                                                                                                    |   |
|                                                                                                    |   |
|                                                                                                    |   |
|                                                                                                    |   |
|                                                                                                    |   |
| Avançar Cancela                                                                                                    | r |

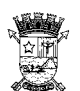

Secretaria Municipal de Fazenda Subsecretaria de Tecnologia da Informação

#### 12. Clicar em Concluir;

| O certificado será importado                                          | o depois que você dicar em Concluir.                                                                  |
|-----------------------------------------------------------------------|----------------------------------------------------------------------------------------------------|
| Você especificou as seguint<br>Repositório de Certificado<br>Conteúdo | es configurações:<br><mark>s Selecionado</mark> Determinado automaticamente pelo assis<br>Certificado |
|                                                                       |                                                                                                    |
| <                                                                     | Ш                                                                                                    |

#### 13. Clicar em OK;

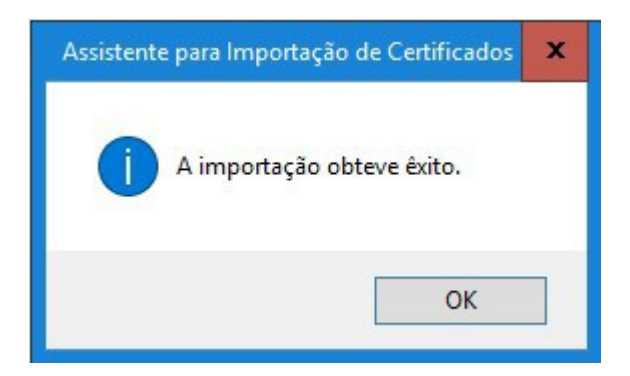

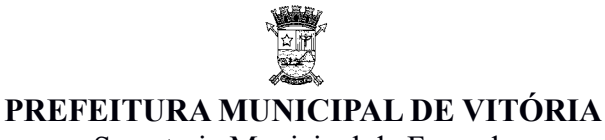

Secretaria Municipal de Fazenda Subsecretaria de Tecnologia da Informação

Uma vez executados os passos acima, os aplicativos estarão prontos para uso.

#### Para Acesso aos aplicativos:

- 1. Clicar no ícone do aplicativo;
- 2. Clicar em Abrir Citrix Receiver Launcher;

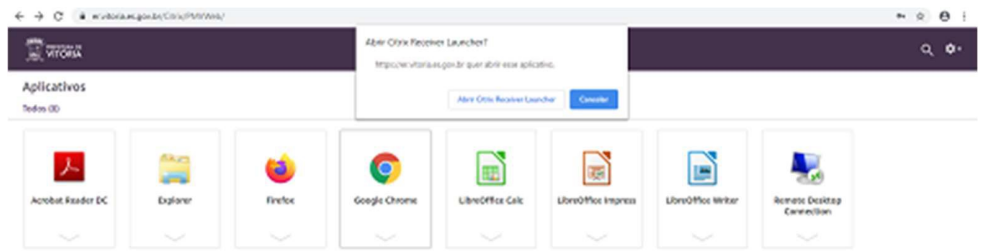

3. Rolar a barra de rolagem até o final da página e clicar em OK;

| sejam exes de sua propriedade ou de terceiros, tem carater connoencial ou sigiloso, protegidos pela legislação,<br>comprometendo-me a manuseá-los de maneira segura e somente no exercício de minhas atividades<br>profissionais, evitando sua perda, furto, cópia e utilização indevida ou divulgação não autorizada,<br>                                                                                                    | Windows sign-in                                                                                                    |  |
|----------------------------------------------------------------------------------------------------|----------------------------------------------------------------------------------------------------|--|
| <ul> <li>3. obrigo-me a não adquirir, reproduzir, utilizar ou distribuir cópias não autorizadas de 'softwares', programas e produtos instalados em equipamentos da PMV, quer sejam licenciados, locados ou desenvolvidos pela área técnica da PMV,</li> <li>4. igualmente, obrigo-me a zelar pela segurança, uso correto e manutenção adequada dos equipamentos por mim utilizados, de propriedade da PMV ou locados de terceiros e instalados em suas dependências,</li> <li>5. ao descumprir o compromisso assumido através da presente declaração configura falta grave, passível de aplicação das penalidades previstas na legislação e em regulamentos da PMV, incluindo medidas administrativas e disciplinares e/ou ações penais e/ou civis.</li> <li>OESERVAÇÕES: <ul> <li>O "login" de rede é individual e intransferível, sendo o usuário nominado o único responsável por sua utilização. A senha deve ser mantida em sigilo, evitando transtornos futuros.</li> <li>Não é permitido dois "logins" simultâneos na rede com a mesma conta de usuário.</li> </ul> </li> <li>Mais informações em ftp://ftp.pmv/Formularios/Solicitacao-de-acesso-a-sistemas.dot</li> <li>SEMFA/SUBTI SEMAD/APO</li> </ul> | sejam exes de sua propriedade ou de terceiros, tem carater connuencial ou sigiloso, protegidos pela legislação,<br>comprometendo-me a manuseá-los de maneira segura e somente no exercício de minhas atividades<br>profissionais, evitando sua perda, funto, cópia e utilização indevida ou divulgação não autorizada, |  |
| <ul> <li>A. igualmente, obrigo-me a zelar pela segurança, uso correto e manutenção adequada dos equipamentos por<br/>mim utilizados, de propriedade da PMV ou locados de terceiros e instalados em suas dependências,</li> <li>S. ao descumprir o compromisso assumido através da presente declaração configura falta grave, passível de<br/>aplicação das penalidades previstas na legislação e em regulamentos da PMV, incluindo medidas administrativas<br/>e disciplinares e/ou ações penais e/ou civis.</li> <li>ORSERVAÇÕES:         <ul> <li>O "login" de rede é individual e intransferível, sendo o usuário nominado o único responsável por sua<br/>utilização. A senha deve ser mantida em sigilo, evitando transtornos futuros.</li> <li>Não é permitido dois "logins" simultâneos na rede com a mesma conta de usuário.</li> </ul> </li> <li>Mais informações em ftp://ftp.pmv/Formularios/Solicitacao-de-acesso-a-sistemas.dot</li> <li>SEMEA/SUBTI<br/>SEMAQ/APO</li> </ul>                                                                                                    | <ol> <li>obrigo-me a não adquirir, reproduzir, utilizar ou distribuir cópias não autorizadas de 'softwares', programas e<br/>produtos instalados em equipamentos da PMV, quer sejam licenciados, locados ou desenvolvidos pela área<br/>técnica da PMV,</li> </ol>                                                     |  |
| <ul> <li>S. ao descumprir o compromisso assumido através da presente declaração configura falta grave, passível de aplicação das penalidades previstas na legislação e em regulamentos da PMV, incluindo medidas administrativas e disciplinares e/ou ações penais e/ou civis.</li> <li>ORSERVAÇÕES:         <ul> <li>O 'login' de rede é individual e intransferível, sendo o usuário nominado o único responsável por sua utilização. A senha deve ser mantida em sigilo, evitando transtornos futuros.</li> <li>Não é permitido dois 'logins' simultâneos na rede com a mesma conta de usuário.</li> <li>Mais informações em ftp://ftp.pmv/Formularios/Solicitacao-de-acesso-a-sistemas.dot</li> </ul> </li> <li>SEMFA/SUBT1         <ul> <li>SEMACISET</li> <li>O</li> </ul> </li> </ul>                                                                                                    | <ul> <li>4. igualmente, obrigo-me a zelar pela segurança, uso correto e manutenção adequada dos equipamentos por<br/>mim utilizados, de propriedade da PMV ou locados de terceiros e instalados em suas dependências,</li> </ul>                                                                                       |  |
| OBSERVAÇÕES:<br>- O "login" de rede é individual e intransferível, sendo o usuário nominado o único responsável por sua<br>ublização. A senha deve ser mantida em sigilo, evitando transtornos futuros.<br>- Não é permitido dois "logins" simultâneos na rede com a mesma conta de usuário.<br>- Mais informações em ftp://ftp.pmv/Formularios/Solicitacao-de-acesso-a-sistemas.dot<br>- SEMFA/SUBTI<br>SEMFA/SUBTI                                                                                                    | S. ao descumprir o compromisso assumido através da presente declaração configura falta grave, passível de<br>aplicação das penalidades previstas na legislação e em regulamentos da PMV, incluindo medidas administrativas<br>e disciplínares e/ou ações penais e/ou civis.                                            |  |
| <ul> <li>Não é permitido dois "logins" simultâneos na rede com a mesma conta de usuário.</li> <li>Mais informações em ftp://ftp.pmv/Formularios/Solicitacao-de-acesso-a-sistemas.dot</li> <li>SEMFA/SUBTI</li> <li>SEMFA/SUBTI</li> </ul>                                                                                                    | OBSERVAÇÕES:<br>- O 'login' de rede é individual e intransferível, sendo o usuário nominado o único responsável por sua<br>utilização. A senha deve ser mantida em sigilo, evitando transtornos futuros.                                                                                                    |  |
| Mais informações em ftp://ftp.pm:/Formularios/Solicitacao-de-acesso-a-sistemas.dot<br>SEMFA/SUBTI<br>SEMAD/APO                                                                                                    | - Não é permitido dois "logins" simultâneos na rede com a mesma conta de usuário.                                                                                                    |  |
| SEMFA/SUBTI<br>SEMAD/APO                                                                                                    | Mais informações em ftp://ftp.pmv/Formularios/Solicitacao-de-acesso-a-sistemas.dot                                                                                                    |  |
|                                                                                                    | semfa/subti<br>Semad/Apo                                                                                                    |  |
| ок                                                                                                    | ок                                                                                                    |  |
| Windows Server 2012 R2                                                                                                    | Windows Server 2012 R2                                                                                                    |  |

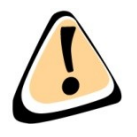

O **passo a passo** descrito acima deverá ser executado no primeiro acesso feito pelo servidor, em cada computador que for utilizar o Escritório Remoto.

Nos demais acessos, basta acessar o link https://er.vitoria.es.gov.br e seguir os passos para entrar e usar os recursos disponíveis no ambiente.